## CARA MENJALANKAN PROGRAM

- Install XAMPP yang dapat di unduh di <u>https://www.apachefriends.org/xampp-files/7.1.8/xampp-win32-7.1.8-0-VC14-installer.exe</u>.
- 2. Install Netbeans yang dapat di unduh di https://netbeans.org/downloads.
- Install Google Chrome yang dapat di unduh di <u>https://www.google.com/chrome/browser/desktop/index.html</u>.
- 4. Jalankan XAMPP (xampp-control.exe).
- 5. Klik star pada Apache dan MySQL.
- Buka Google Chrome dan ketikkan pad url <u>http://localhost/phpmyadmin</u> klik pada Database dan buat sebuah database dengan nama "db\_studio\_music" (tanpa tanda petik) pada kolom kreate database. Kemudian klik Create.
- 7. Buat tabel dan field yang dapat dilihat di listing program.
- Buat folder baru didalam C:\xampp\htdocs (Sesuaikan dengan drive tempat menginstall XAMPP). Contoh : folder dengan "vakustic\_studio"(Tanpa tanda petik).
- Buat file dan folder baru yang namanya sesui dengan di listing program dan simpan di folder C:\xampp\htdocs\vakustik\_studio.
- Buka Sublime dan ganti file koneksi.php yang terdapat di koneksi\koneksi.php menjadi :

```
<?php
function koneksi(){
    return
    mysqli_connect('localhost','root','','db_studio_music'
    );
}
?>
```

11. Buka Google Chrome dan ketikan pada url <u>http://localhost/vakustik\_studio/</u> sehingga tampil halaman utama.